01- On the Home page, click the Login button.

02- Log in using your OTP or username and password; for OTP, use your registered email address or mobile number.

| GUJARAT STATE DENTAL COUNCIL                                         | GUJARAT STATE DENTAL COUNCIL                                           |
|----------------------------------------------------------------------|------------------------------------------------------------------------|
| Login with OTP                                                       | ✓Login with OTP                                                        |
| Username                                                             | Mobile / Email                                                         |
| Existing Reg. Dentist                                                | ОТР                                                                    |
|                                                                      |                                                                        |
|                                                                      |                                                                        |
|                                                                      |                                                                        |
|                                                                      |                                                                        |
| 03- After successfully loggi                                         | ng into your profile, click on " Renewal "                             |
| Council's Official Website                                           |                                                                        |
|                                                                      | Home Profile Renewal Apply Print                                       |
| WELCOME DR. XYZ                                                      |                                                                        |
| 04- Select one year or five                                          | years, then click on Apply for Renewal.                                |
|                                                                      | vveicome XYZ ! Logout                                                  |
|                                                                      | Home Profile Renewal Apply Print                                       |
| Renewal                                                              |                                                                        |
|                                                                      |                                                                        |
| Select your renewal term : • • • • • • • • • • • • • • • • • •       | 024 O228<br>- 2024 5 years 2024 - 2028                                 |
|                                                                      | Total Credits: 0                                                       |
| Membership Renewal Statement                                         |                                                                        |
| BDS                                                                  | 31/12/2023 31/12/2024                                                  |
| Payment Details                                                      |                                                                        |
| Year Particulars                                                     | Fee Penality Total                                                     |
|                                                                      | Total : 200                                                            |
|                                                                      |                                                                        |
| Ap                                                                   | ply for Renewal                                                        |
| 05- The payment amount will be dis                                   | splayed based on your selection and click on pay                       |
| Gujarat State Dental Council<br>Council's Official Website           | welcome XYZ ! Logout                                                   |
|                                                                      |                                                                        |
|                                                                      | Home Profile Renewal Apply Print                                       |
| AdminPayment for Renewal                                             |                                                                        |
| Diago phase the appropriate payment made to any the associated for   |                                                                        |
| riease choose the appropriate payment mode to pay the prescribed tee |                                                                        |
| Paying through : • • • • • • • • • • • • • • • • • •                 | nline Payment 00/-                                                     |
| Name :                                                               | Lower College and La                                                   |
| Email :                                                              |                                                                        |
| Mobile No. :<br>Applied Date :                                       | - 335                                                                  |
| Address :                                                            | DOT THE STORY, TOTAL TOR, Tasker 24 - 10, Tasker Hum, Scienter, Miles, |
| Pa                                                                   |                                                                        |

06- After successful payment, your renewal status will be changed to "Good Standing," and a print certificate will be available in your profile under "print."

| Gujarat State Dental Council |                                                                                                    |             | Welcome XYZ |         |       | Logout              |
|------------------------------|----------------------------------------------------------------------------------------------------|-------------|-------------|---------|-------|---------------------|
| Council's Official Website   |                                                                                                    |             |             |         |       |                     |
|                              |                                                                                                    |             |             |         | Г     |                     |
|                              |                                                                                                    | Home        | Profile     | Renewal | Apply | Print               |
|                              |                                                                                                    |             |             |         |       | Renewal Certifictae |
| WELCOME DR. XTZ              |                                                                                                    |             |             |         |       |                     |
|                              |                                                                                                    |             |             |         |       |                     |
|                              | Dr. XYZ                                                                                                    |             |             |         |       |                     |
|                              | BDS                                                                                                    |             |             |         |       |                     |
|                              |                                                                                                    |             |             |         |       |                     |
|                              |                                                                                                    |             |             |         |       |                     |
|                              | 07                                                                                                    |             |             |         |       |                     |
| Gujarat State Dental Council |                                                                                                    |             | Welcome XY  | Ζ!      |       | Logout              |
| Council's Official Website   |                                                                                                    |             |             |         |       |                     |
|                              |                                                                                                    |             |             |         |       |                     |
|                              |                                                                                                    | Home        | Profile     | Renewa  | I Ap  | ply Print           |
|                              |                                                                                                    |             |             |         |       |                     |
| WELCOME DR. XYZ              |                                                                                                    |             |             |         |       |                     |
|                              |                                                                                                    |             |             |         |       |                     |
|                              |                                                                                                    |             |             |         |       |                     |
|                              | Dr. XYZ<br>BDS                                                                                                    |             |             |         |       |                     |
| Change Photo                 |                                                                                                    |             |             |         |       |                     |
| Depistored No.               |                                                                                                    |             |             |         |       |                     |
| Category :                   |                                                                                                    |             |             |         |       |                     |
| Registration Date :          |                                                                                                    |             |             |         |       |                     |
| Father's Name :              | tion according, and                                                                                                    |             |             |         |       |                     |
| Address :                    | A CONTRACTOR OF A                                                                                                    |             | -           |         | -     | r 1995.             |
| Email :                      | and the state of the state of t |             |             |         |       |                     |
| Mobile No. :                 | Anna - 1998                                                                                                    |             |             |         |       |                     |
| Status :                     | Good Standing                                                                                                    |             |             |         |       |                     |
|                              |                                                                                                    | •           |             |         |       |                     |
| 08- Then you car             | i save (PDF) and p                                                                                                    | rint your o | certificate |         |       |                     |
|                              |                                                                                                    |             |             |         |       |                     |
|                              |                                                                                                    |             |             | HAR S   |       |                     |

| Dentist / De           | ental Hygienist / Dental Mechanic            |
|------------------------|----------------------------------------------|
| This is t              | o Certify that the Registration of           |
| Dr. /Shri / Smt. / Kum | DR. XYZ                                      |
| (Registered No. AXXXX  | ) is renewed up to 31st December <b>202X</b> |
| New Civil Hospital     | Greater                                      |
| Ahmedabad-16           | Registrar                                    |
| Date : 04/01 /202X     | Gujarat State Dental Council                 |